# Membership Juggernaut

## **Installation & Setup Instruction Manual**

### Dear Customer,

Thank you for investing in Membership Juggernaut!

Please read these instructions carefully in order to successfully install your Membership Juggernaut Script on your server/web space.

## Minimum Requirements for Hosting & Installing Script

A domain with a Webhost that provides:

- PHP 4.3 or higher with an installed GD library (this normally standard)
- MySQL database

## Installation Procedure – Step-by-Step

#### 1. UNZIP:

Unzip "Membership\_Juggernaut\_Script1.0.zip" and save the files to your local computer.

#### 2. DATABASE:

Create a MYSQL-database on your webserver, either with a Database Management Software like PHPMyAdmin or via your hosting management account (look for menu items like 'mysql' or 'database').

#### 3. UPLOAD:

Upload all files AND folders FROM the folder "Membership Juggernaut" to your web server. (Do not upload the folder "script" itself, only all the content in it!)

#### 4. WRITE PERMISSIONS:

If you are using a UNIX server you need to give write permission to some files and folders of the script, so that the script itself can save and change with these files.

You can set these writeable attributes (which is called "**chmod 777**" in unix language) with your FTP client software you used for upload the script.

<sup>©</sup> Membership Juggernaut. All Rights Reserved.

Just select the listed files and folders, and set the attributes to **777** (please search in your FTP client software where you find this option). You must give the following files and folders write permission:

All Files in the templates folder EXCEPT .htaccess

#### IMPORTANT!!!!!!

IF YOU CREATE ANY NEW FILES YOU MUST DOWNLOAD THAT FILE, DELETE THE ONE ON THE WEB SERVER, THEN UPLOAD THE FILE YOU DOWNLOADED IN ORDER TO CHANGE THE USER SETTINGS. THIS MUST BE DONE IN ORDER TO EDIT THE FILE IN THE FUTURE

#### 5. EDIT FILES

Open editor/config/spaw\_control.config.php

change

// directory where spaw files are located
\$spaw\_dir = '/full/path/to/script';

// base url for images
\$spaw\_base\_url = 'http://www.yourdomain.com/';

Then

<?

\$siteName= "SiteName"; <-Site Name</pre>

\$workdir = "/full/path/to/script/"; <- Full Path</pre>

\$defaultStyle = "templates/"; <-Template Directory</pre>

\$encryptkey = "uggolegoogle"; <- Any Alphabetical Sequence</pre>

\$paypalEmail = "adminemail@whatever.com"; <- Your Paypal Email</pre>

\$encryptKey = "uggolegoogle"; <- The Same Alphabetical Sequence</pre>

\$adminPageName = "admin.php"; <- Admin Page Name Only Change If Necessary

© Membership Juggernaut. All Rights Reserved.

\$globalPath = "/full/path/to/script/"; <- Full Path</pre>

\$globalUrl = "http://www.yourdomain.com(/dir if applicable)";

\$dateFormat = "Y-m-d"; \$adminEmail = "adminemail@whatever.com"; <- Your Admin Email</pre>

?>

#### 6. MYSQL:

Start your website now and you will forwarded automatically to the MYSQL-Installation process.

Type in the necessary data, which will be:

| MYSQL us | ername>       | Username of your mysql-server connection              |
|----------|---------------|-------------------------------------------------------|
| MYSQL pa | ssword>       | Password of your mysql-server connection              |
| MYSQL da | tabase name · | > Name of your created database for the script        |
| MYSQL ho | sting name    | > Hostname of the mysql-server (Normally 'localhost') |

If you insert the right data, the tables will be created into the database (which you created in step 2). If you don't know the MYSQL data you have to insert, please ask your provider for this.

#### 7. DELETE INSTALL:

If the MYSQL-Installation process was successfull, your site is ready now. Please delete the folder "install" now from your server!

Finished.

## Admin Area

In order to access the admin-area, to activate or delete entries and modify the complete system, you have to go to http://www.yourdomain.com/admin.php with the:

Default Username: **admin** Default Password: **pa55word** 

<sup>©</sup> Membership Juggernaut. All Rights Reserved.

WE STRONGLY RECOMMEND YOU TO CHANGE THIS PASSWORD FIRST BEFORE ANY OTHER STEPS. YOU CAN CHANGE THIS IN THE ADMIN AREA BY CLICKING THE 'View Members' LINK.

## **Need Installation?**

Don't have the time to install the script on your own? Have no idea how installing a script works? For only \$25.00, you can get Membership Juggernaut installed!

For installation request and arrangement, please send an email to <u>phparrow@gmail.com</u> with the subject line: <u>Membership Juggernaut Installation</u>.

<sup>©</sup> Membership Juggernaut. All Rights Reserved.